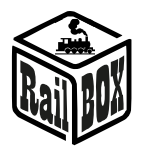

# WiFi Adapter RB 1310

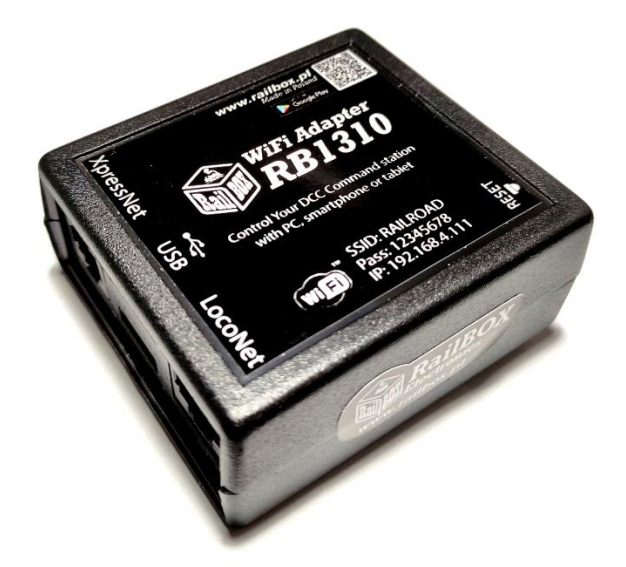

## Spis treści

| WiFi Adapter RB 1310                                                | . 1 |
|---------------------------------------------------------------------|-----|
| Zastosowanie                                                        | . 1 |
| Parametry techniczne:                                               | . 2 |
| Podłączenie                                                         | . 2 |
| Sterowanie za pomocą tabletu (telefonu)                             | . 3 |
| Połączenie tabletu (telefonu) bezpośrednio z WiFi Adapterem RB 1310 | . 3 |
| Podłączenie tabletu (telefonu) przez domowej sieci Wi-Fi            | . 4 |
| Podłączenie program do sterowania makietą na PC                     | . 6 |

## Zastosowanie

WiFi Adapter RB 1310 przeznaczony jest do sterowania centralami wyposażonymi interfejsami XpressNet<sup>®</sup>, LocoNet<sup>®</sup>. Sterowanie może odbywać się za pomocą tabletu (telefonu) z zainstalowaną aplikacją RailBox Railroad Control (lub inną, np. Roco Z21<sup>®</sup>) lub przez PC za pomocą interfejsu USB przez protokół L1100F.

WiFi Adapter RB 1310 posiada po jednym porcie XpressNet<sup>®</sup>, LocoNet<sup>®</sup>, micro USB oraz moduł Wi-Fi. W komplecie z Adapterem kabel odpowiedni zarówno do XpressNet<sup>®</sup> jak i do LocoNet<sup>®</sup>

\*Wszystkie znaki towarowe i zarejestrowane znaki towarowe oraz nazwy i zdjęcia produktów użyte w niniejszej dokumentacji są własnością ich właścicieli

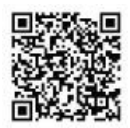

## **RailBOX Electronics**

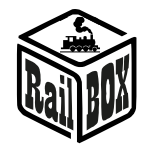

### Parametry techniczne:

- Wymiary adaptera 64 x 68 x 29mm
- Zasilanie po przez kabla w komplecie

## Podłączenie

Uwaga: Zakaz jednoczesnego podłączenia przez interfejsy XpressNet® oraz LocoNet®.

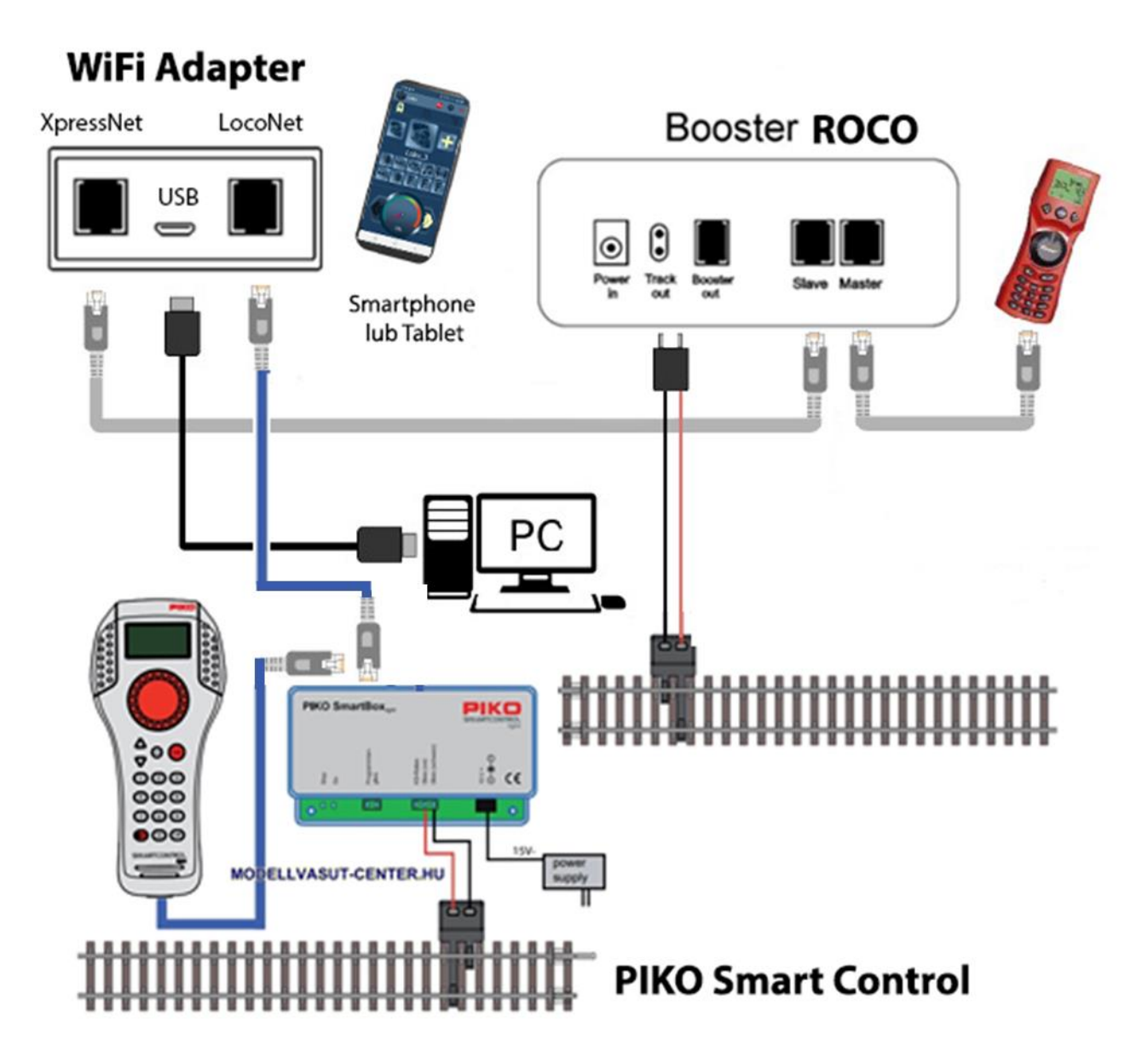

#### www.railbox.pl

\*Wszystkie znaki towarowe i zarejestrowane znaki towarowe oraz nazwy i zdjęcia produktów użyte w niniejszej dokumentacji są własnością ich właścicieli

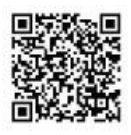

#### **RailBOX Electronics**

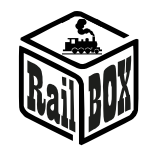

### Sterowanie za pomocą tabletu (telefonu)

Podłączenie tabletu (telefonu) do WiFi Adaptera RB 1310 jest możliwe w dwa sposoby:

- Bezpośrednio do WiFi Adaptera RB 1310. Jest to najłatwiejszy sposób, ale niektóre typy tabletów i telefonów mogą gubić połączenie z centralą, ponieważ "szukają" podłączenia do Internetu.
- Za pomocą domowej sieci Wi-Fi. Nieco bardziej zaawansowany sposób, jednak umożliwia bezprzewodowe sterowanie makietą z poziomu komputera PC za pomocą odpowiedniego oprogramowania, np. TrainController, GBBKolejka używając protokołu LenzLAN.

### Połączenie tabletu (telefonu) bezpośrednio z WiFi Adapterem RB 1310

W ten sposób można najłatwiej skonfigurować telefon do sterowania makietą. Proste kroki konfiguracji:

| • Zainstalować aplikację "RailBOX.<br>Railroad Control" z Google Play                    | ← railbox Q Ų                                      |  |  |  |
|------------------------------------------------------------------------------------------|----------------------------------------------------|--|--|--|
| • Włączyć WiFi Adapter RB 1310, otworzyć aplikację                                       | Google Play                                        |  |  |  |
|                                                                                          | RailBOX: Railroad Control<br>RailBOX Electronics • |  |  |  |
| Kliknąć na znaczek Wi-Fi w prawym                                                        | 17:38 🖬 🗹 🛛 💐 🗟 변환.비 🏭 100% ੇ                      |  |  |  |
| <ul> <li>górnym rogu ekranu</li> <li>Podłączyć telefon do sieci WiFi Adaptera</li> </ul> | Loko 🌆 🏟 🛜                                         |  |  |  |
| RB1310 z nazwą RAILROAD wpisując hasło "12345678".                                       |                                                    |  |  |  |
|                                                                                          |                                                    |  |  |  |
|                                                                                          | Loko_3                                             |  |  |  |

#### www.railbox.pl

\*Wszystkie znaki towarowe i zarejestrowane znaki towarowe oraz nazwy i zdjęcia produktów użyte w niniejszej dokumentacji są własnością ich właścicieli Pobierz aplikację RailBOX. Railroad Control

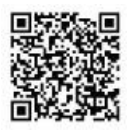

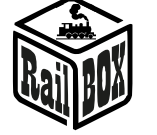

|                                                                                                    | -                |               |                                                                                                    |
|----------------------------------------------------------------------------------------------------|------------------|---------------|----------------------------------------------------------------------------------------------------|
| <ul> <li>Wrócić i dalej wejść do "Konfiguracja"</li> </ul>                                                          | 17:38 🖬 🛪        |               | <ul> <li>● 2008</li> <li>● 2008</li></ul> |
| <ul> <li>Wpisać w pole "IP-Adres" wartość</li> </ul>                                                                | 17:11   4,5 КБ/с | Ð             | *                                                                                                    |
| "192.168.4.111" i kliknąć "POŁĄCZ<br>PONOWNIE".                                                                     | Konfig           | juracja 🏼 🍯   | 🝺 🏟 🛜                                                                                                    |
| • Teraz znaczek Wi-Fi powinien być<br>zielony wskazując, że podłączenie do WiFi                                     | Ř                |               |                                                                                                    |
| Adaptera jest aktywne. Mozna spróbować<br>nacisnąć "STOP" i sprawdzić czy WiFi Adapter<br>odreaguje na tej komendę. | IP Adres         |               | 192.168.4.111                                                                                                    |
|                                                                                                    |                  | POŁĄCZ PONOWN | IIE                                                                                                    |

## Podłączenie tabletu (telefonu) przez domowej sieci Wi-Fi

| Podłączyć PC albo laptop do sieci WiFi Adaptera (Nazwa: RAILROAD, Hasło: 12345678) |                                    |  |  |
|------------------------------------------------------------------------------------|------------------------------------|--|--|
| <ul> <li>Otworzyć przeglądarkę i wpisać</li> </ul>                                 | RailBOX Emulator-Z21 × +           |  |  |
| 192.168.4.111. Jeśli PC jest podłączony do sieci                                   | ← → C ▲ Not secure 192.168.4.111   |  |  |
| RAILROAD to powinna otworzyć się strona                                            | DellDOV Device Configurator        |  |  |
| konfiguracyjna WiFi Adaptera RailBOX.                                              | KallbOA Device Conligurator        |  |  |
| • Wpisać w pole SSID i Password nazwe i                                            |                                    |  |  |
| hasło do domowej sieci Wi-Fi.                                                      | WiFi Direct AP                     |  |  |
|                                                                                    |                                    |  |  |
|                                                                                    | IP: 192.168.4.111                  |  |  |
|                                                                                    | SSID: RAILROAD                     |  |  |
|                                                                                    | Password: 12345678                 |  |  |
|                                                                                    | Channel: 6                         |  |  |
|                                                                                    | WiFi client                        |  |  |
|                                                                                    |                                    |  |  |
|                                                                                    | Status: Disconnected               |  |  |
|                                                                                    | ☑ DHCP                             |  |  |
|                                                                                    | IP: 192.168.0.111                  |  |  |
|                                                                                    | Gateway: 192.168.0.1               |  |  |
|                                                                                    | Netmask: 255.255.255.0             |  |  |
|                                                                                    |                                    |  |  |
|                                                                                    | Password                           |  |  |
| <ul> <li>Nacisnąć "wysłać" i poczekać na</li> </ul>                                | Submit                             |  |  |
| aktualizację strony. W przypadku podłączenia do domowej sieci Wi-Fi:               | Settings saved.                    |  |  |
| Pole "Status" wyświeci "Connected" oraz                                            | RailBOX Electronics www.railbox.pl |  |  |

#### www.railbox.pl

\*Wszystkie znaki towarowe i zarejestrowane znaki towarowe oraz nazwy i zdjęcia produktów użyte w niniejszej dokumentacji są własnością ich właścicieli Pobierz aplikację RailBOX. Railroad Control

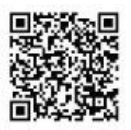

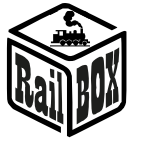

| <ul> <li>Pole "IP" będzie wskazywało bieżący IP<br/>adres WiFi Adaptera RB 1310 w domowej sieci Wi-<br/>Fi.</li> <li>W przypadku status "Disconnected" należy<br/>sprawdzić stan połączenia i nacisnąć "Wysłać"<br/>ponownie lub sprawdzić czy nazwa sieci i hasło są<br/>prawidłowe.</li> </ul>                                                                                                    | WiFi client         Status:       Connected         ✓ DHCP         IP:       192.168.1.33         Gateway:       192.168.1.1         Netmask:       255.255.255.0         SSID:       Railbox         Password:                                                                                                    |
|----------------------------------------------------------------------------------------------------|----------------------------------------------------------------------------------------------------|
| <u>Uwaga</u> : Adres IP WiFi Adaptera RB 1310 został<br>wygenerowany automatyczne przez router sieci<br>domowej i może być zmieniony przy kolejnym<br>podłączeniu WiFi Adaptera do sieci domowej.<br>Aby tego uniknąć należy w konfiguracji routera<br>domowego Wi-Fi dodać WiFi Adapter do puli<br>adresów statycznych IP. Można spróbować dalej<br>używać ten IP który został wygenerowany<br>automatycznie dlatego należy wyłączyć tryb<br>DHCP i nacisnać ponowne "wysłać" | Status:       Connected         DHCP         IP:       192.168.1.33                                                                                                    |
| • Teraz podłączyć telefon lub tablet do<br>domowej sieci Wi-Fi oraz w aplikacji do sterowania<br>makietą (RailBOX: Railroad Control) wprowadzić<br>bieżący IP adres WiFi Adaptera RB 1310 (Patrz<br>"Podłączenie tabletu (telefonu) bezpośrednio do<br>WiFi Adaptera RB 1310").                                                                                                    | 17:11   4,5 КБ/с       *! ?         Konfiguracja       Image: Comparison of the second second |

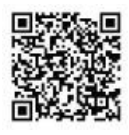

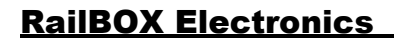

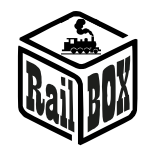

#### Podłączenie program do sterowania makietą na PC

WiFi Adapter umożliwię sterowanie makietą po przez różne oprogramowania, np. TrainController, Rocrail, GBBKolejka i itp.

Podłączenie WiFi Adaptera RB 1310 do PC możliwe w dwa sposoby (Poniżej przykład konfiguracji w programie GBBKolejka):

| Za pomocą kabla USB (Protokół Lenz                                                                        | DCC System configuration                                                                                                  |                                                                                                    |                       | × |
|----------------------------------------------------------------------------------------------------|----------------------------------------------------------------------------------------------------|----------------------------------------------------------------------------------------------------|-----------------------|---|
| LI100F). Przed konfiguracją należy<br>zainstalować sterowniki urządzenia<br>znajdujące się <u>tutaj</u> : | Przed konfiguracją należy<br>vać sterowniki urządzenia<br>e się <u>tutaj</u> :<br>Device type:<br>COM port:<br>COM speed: | Parameters of current DCC System<br>General Additional options                                                          |                       |   |
|                                                                                                    |                                                                                                    | Name: Railb                                                                                                    | LI101F ~              |   |
|                                                                                                    |                                                                                                    | COM port:<br>COM speed:                                                                                                 | COM5 ~                |   |
|                                                                                                    |                                                                                                    | Server network address:<br>Server port:                                                                                 | 192.168.0.200<br>5550 |   |
| Przez protokół Lenz LAN. WiFi                                                                             | DCC System configuration                                                                                                  |                                                                                                    |                       | × |
| Adapter RB 1310 musi być w sieci<br>lokalnej PC.                                                          | DCC Systems:<br>Railbox DCC                                                                                               | DCC Systems:         Parameters of current DCC System:           Railbox DCC         General         Additional options |                       |   |
|                                                                                                    |                                                                                                    | Name: Rail                                                                                                    | lbox DCC              |   |
|                                                                                                    |                                                                                                    | COM port:                                                                                                    | LAN (23151) ~         |   |
|                                                                                                    |                                                                                                    | COM speed:                                                                                                    | 19200 ~               |   |
|                                                                                                    |                                                                                                    | Server network address:<br>Server port:                                                                                 | 192.168.1.33<br>5550  |   |

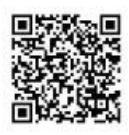